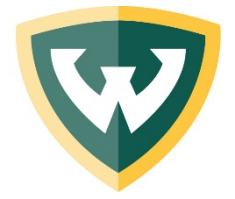

HR Service Center 5700 Cass Avenue, Suite 3638 Detroit, MI 48202 Phone: 313-577-3000 Fax: 313-577-0637 Email: <u>askhr@wayne.edu</u>

## How to Open a #SECURE E-mail in Outlook

If you've received an e-mail with #SECURE in the subject line or that was sent encrypted, this means the sender wanted to safely send you an E-mail. You will have to take a few steps to open the message from the sender. If using the desktop version of Outlook, the e-mail will look something like this (see below) when you open it.

If you are using the web version of Outlook (connect.wayne.edu or through Academica), scroll to the end of this tutorial to see how the .html attachment will appear.

|                                                                                                    | #SECURE How to Open a Secure E-mail - Message (HTML)                                                                                                    | 80                  | - 🗉     | ×  |
|----------------------------------------------------------------------------------------------------|----------------------------------------------------------------------------------------------------|---------------------|---------|----|
| File Message Help Acrobat Q Tell me what                                                                                                    | you want to do                                                                                                    |                     |         |    |
| Reply Forward More -                                                                                                    | Dependent Audit G To Manager<br>Team Email Done<br>Reply & Delete T Create New Tarasiate<br>Cream Email Done<br>Participations Done<br>Participations Done<br>Participat | Report<br>Message * |         |    |
| Delete Respond                                                                                                    | Quick Steps 1% Move Tags 1% Editing Speech Zoom                                                                                                    | Protection          |         | ^  |
| Human Resources                                                                                                    |                                                                                                    |                     |         |    |
| #SECURE How to Open a Secure E-mail                                                                                                    |                                                                                                    |                     |         |    |
| To Sophia Dollar<br>If there are problem with heav this message is displayed, click here t                                                                                                    | view it in a web browser.                                                                                                    |                     |         |    |
|                                                                                                    |                                                                                                    |                     |         | ^  |
| 241 KB                                                                                                    |                                                                                                    |                     |         |    |
|                                                                                                    |                                                                                                    |                     |         |    |
| Encrypted message from Wayne State University's secure<br><b>To view your message</b><br>Save and open the attachment (message.html), and follow<br>Sign in using the following email address: <b>sophia.dollar@</b> | nessaging system.<br>the instructions.<br>wayne.edu                                                                                                    |                     |         |    |
| This email message and its attachments are for the sole use of the                                                                                                    | intended recipient or recipients and may contain confidential information. If you have received this email in error, please notify the sender and dele                                                                                                    | ete this messa      | ge.     |    |
| A Message encryption by Microsoft Office 365                                                                                                    |                                                                                                    |                     |         |    |
| Wayne State University                                                                                                    |                                                                                                    |                     |         |    |
|                                                                                                    |                                                                                                    |                     |         | w. |
| O Type here to search                                                                                                    | 👃 🗆 📾 🍓 🔇 🕞 🧶 💽 🖉 🖉 🖷 🖷 A A                                                                                                    | ۵ 🛋 🖷               | 5:24 PM |    |

Click on the little down arrow connected to the attachment. Click "Open".

| - <b>□</b> 5 0 ↑ ↓ +                                                                                                    | #SECURE How to Open a Secure E-mail - Message (HTML)                                                                                                    | ~ 🗆 ×                |
|----------------------------------------------------------------------------------------------------|----------------------------------------------------------------------------------------------------|----------------------|
| File Message Help Acrobat 📿 Tell me what yo                                                                                                    | u want to do                                                                                                    |                      |
| Ignore   Image: Constraint of the second second | Dependent Audit □ To Manager □ □ □ □ □ □ □ □ □ □ □ □ □ □ □ □ □ □ □ □ □ □ □ □ □ □ □ □ □ □ □ □ □ □ □ □ □ □ □ □ □ □ □ □ □ □ □ □ □ □ □ □ □ □ □ □ □ □ □ □ □ □ □ □ □ □ □ □ □ □ □ □ □ □ □ □ □ □ □ □ □ □ □ □ □ □ □ □ □ □ □ □ □ □ □ □ □ □ □ □ □ □ □ □ □ □ □ □ □ □ □ □ □ □ □ |                      |
| Fri &/2&/2020 5/23 PM<br>Human Resources<br>#SECURE How to Open a Secure E-mail<br>To © Sophia Dollar                                                                                                    |                                                                                                    |                      |
| If there are problems with how this message is displayed, click here to vi                                                                                                    | ew it in a web browser. Opening Mail Attachment                                                                                                    | ^                    |
| ece 241 KB                                                                                                    | You should only open attachments from a trustworthy source.<br>Attachment: message.html from #SECURE How to Open a<br>Secure E-mail - Message (HTML)                                                                                                    |                      |
| Encrypted message from Wayne State University's secure me<br>To view your message<br>Save and open the attachment (message.html), and follow th<br>Sign in using the following email address: sophia.dollar@wa                                                                                                    | ssaging system,<br>te instructions.<br>syne.edu                                                                                                    |                      |
| This email message and its attachments are for the sole use of the int                                                                                                    | rended recipient or recipients and may contain confidential information. If you have received this email in error, please notify the sender and delete this messa                                                                                                  | ige.                 |
| A Message encryption by Microsoft Office 365                                                                                                    |                                                                                                    |                      |
| Wayne State University                                                                                                    |                                                                                                    | v                    |
| ⊕ Type here to search                                                                                                    | u 🖿 🖏 🕄 🗖 🧶 🔕 🖉 🚛 🐨 🖉                                                                                                    | 5:25 PM<br>8/28/2020 |

## Click "Sign In"

| D Wayne State University - Secure × +                                                                              |                    |              | - 77  | ø      | × |
|----------------------------------------------------------------------------------------------------|--------------------|--------------|-------|--------|---|
| O File   C:/Users/ei5267/AppData/Local/Microsoft/Windows/INetCache/Content.Outlook/B8TD3AJ7/message.html           | 容                  | ζ≡           | Ē     | ۲      |   |
| Would you like to set Microsoft Edge as your default browser?   Set as default                                     |                    |              |       |        | × |
| Wayne State University - Secure Email Portal                                                                       |                    |              |       |        | î |
|                                                                                                    |                    |              |       |        |   |
|                                                                                                    |                    |              |       |        |   |
| Encrypted message                                                                                                  |                    |              |       |        |   |
| From<br>humanresources@wayne.edu                                                                                   |                    |              |       |        |   |
| To<br>sophia.dollar@wayne.edu                                                                                      |                    |              |       |        |   |
| To view the message, sign in with a Microsoft account, your work or school account, or use a one-time<br>passcode. |                    |              |       |        |   |
| → Sign in                                                                                                    |                    |              |       |        |   |
| Use a one-time passcode                                                                                            |                    |              |       |        |   |
|                                                                                                    |                    |              |       |        |   |
|                                                                                                    |                    |              |       |        |   |
|                                                                                                    |                    |              | 5.4   | 15 PM  | - |
| 🕂 🔾 Type here to search 🕴 💷 📠 1 🥵 S 🔽 🥥 🚺 🍕 🧮 🛄                                                                    | x <sup>R</sup> ^ 1 | <b>a</b> (6. | 4 8/2 | 8/2020 | Ť |

For help with E-mail, please contact the C&IT Help Desk: <u>https://tech.wayne.edu/helpdesk</u> **Phone:** 313-577-4357 **E-mail:** helpdesk@wayne.edu

## Click "Work or school account"

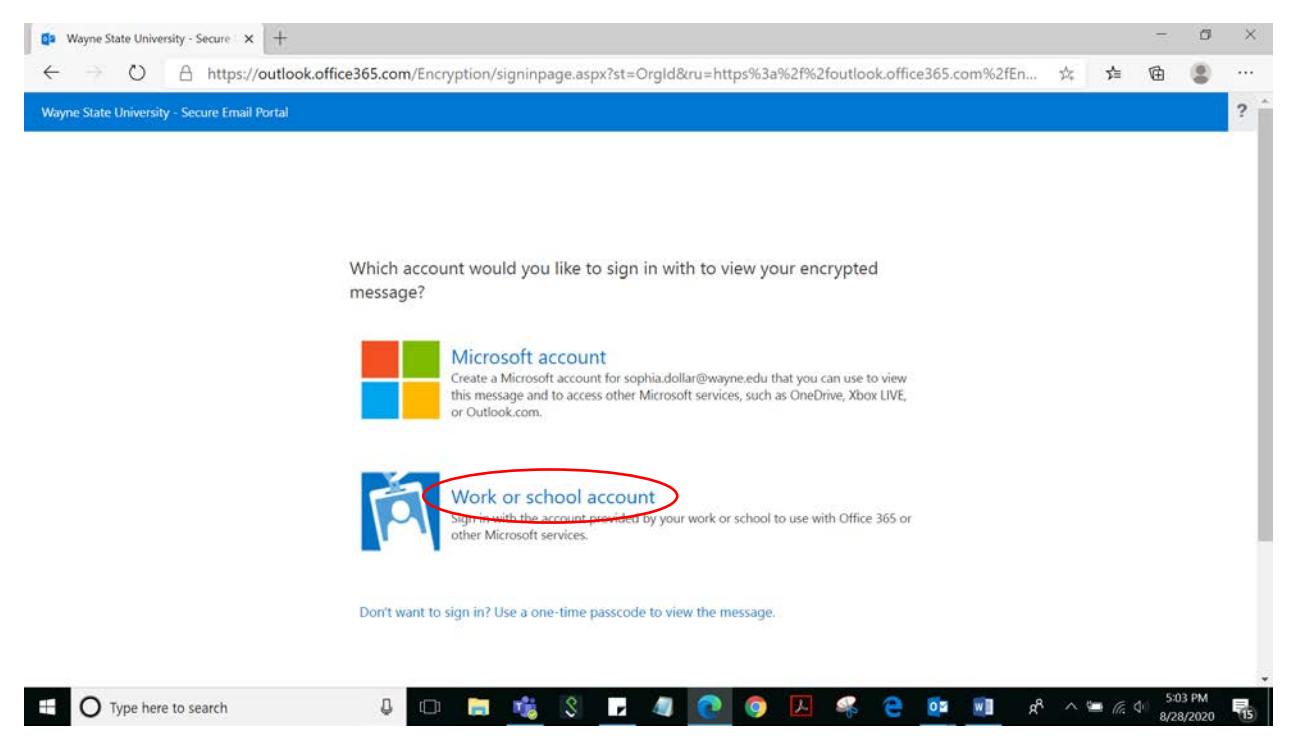

Sign in with your <u>accessID@wayne.edu</u> and password. This **MUST be your access ID** and not an alias like "john.smith@wayne.edu"

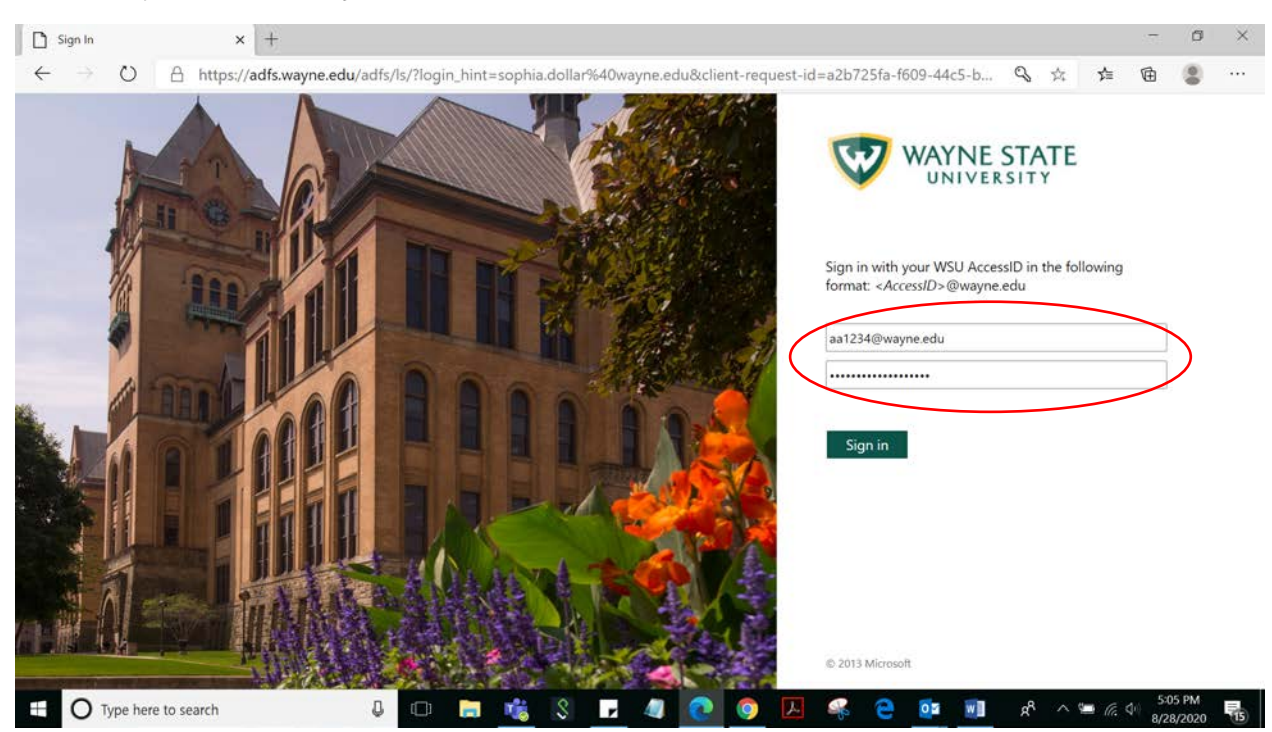

For help with E-mail, please contact the C&IT Help Desk: <u>https://tech.wayne.edu/helpdesk</u> **Phone:** 313-577-4357 **E-mail:** helpdesk@wayne.edu The email you were sent should now appear. You can now open your FASRIP Individual Summary.

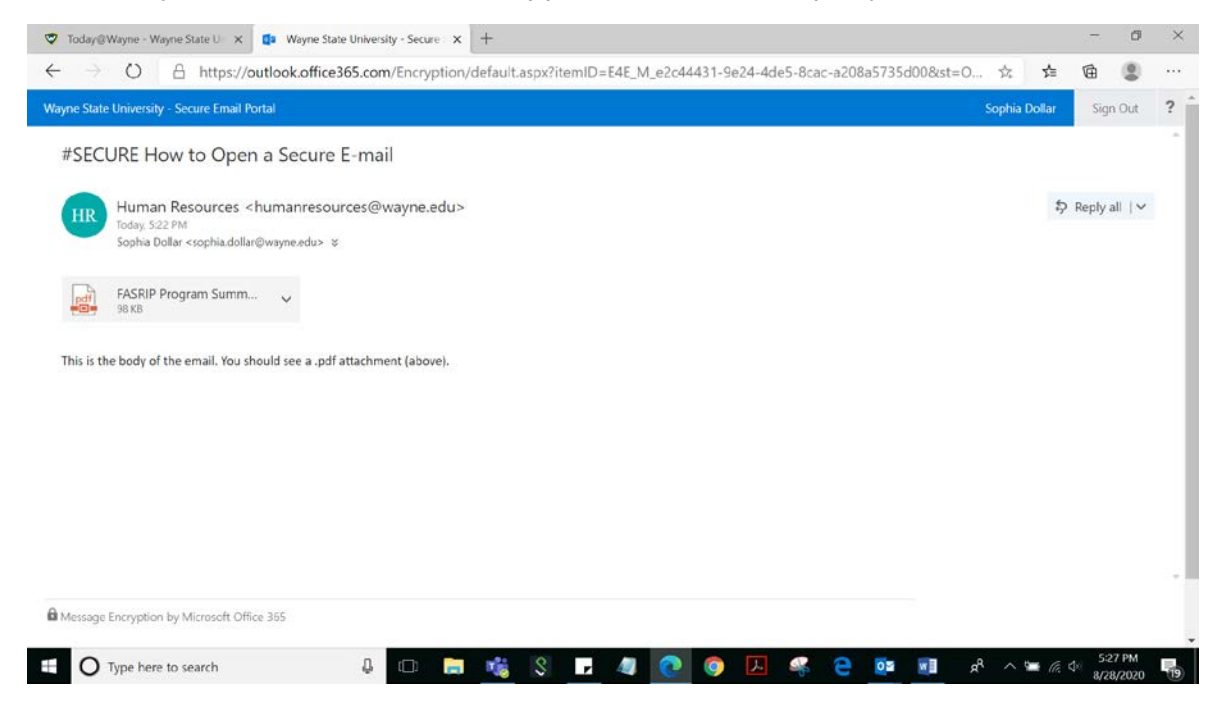

## If you're opening your email via Academica or connect.wayne.edu

Click the .html attachment to download (red circle below). It will appear in the bottom left corner of your screen (and also in your computer's Downloads folder). Click this box (green circle below). Follow the steps above to sign in with your accessID@wayne.edu to read your message.

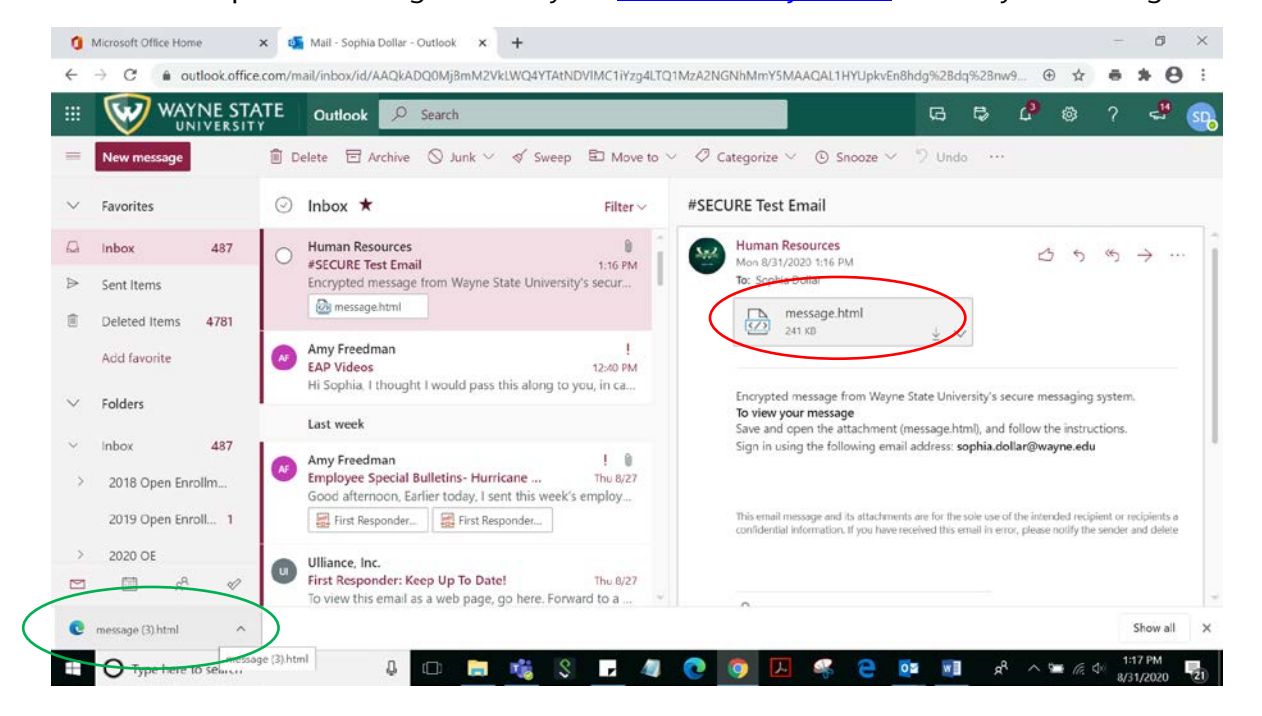

For help with E-mail, please contact the C&IT Help Desk: <u>https://tech.wayne.edu/helpdesk</u> **Phone:** 313-577-4357 **E-mail:** helpdesk@wayne.edu